2022.7.19 第2版

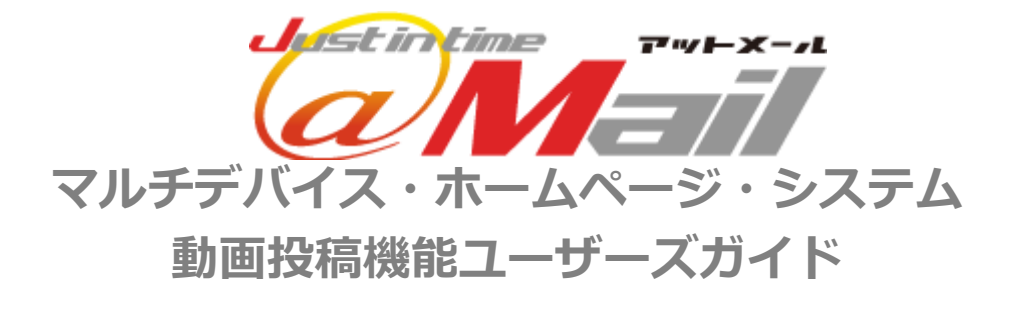

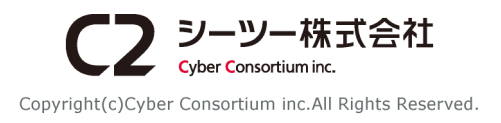

# 目次

第1章はじめに

| 1 - 1 | 全体概要                                              |
|-------|---------------------------------------------------|
| 1-2   | アプリダウンロード ・・・・・・・・・・・・・・・・・・・・・・・・・・・・・・・3        |
| 第2章   | 動画投稿                                              |
| 2-1   | 動画の新規投稿・・・・・・・・・・・・・・・・・・・・・・・・・・・・・・・・・・・・       |
| 2-2   | 動画の新規投稿の際の注意点・・・・・・・・・・・・・・・・・・・・・・・・・・・・・・・・・・・・ |
| 第3章   | 動画管理                                              |
| 3-1   | 投稿動画一覧                                            |
| 3-2   | 動画詳細                                              |
| 3-3   | 埋め込みコード自動作成                                       |
| 3-4   | 動画編集                                              |
| 3-5   | 動画削除                                              |
| 3-6   | アカウント管理・・・・・・・・・・・・・・・・・・・・・・・11                  |
| 推奨重   | 加作環境                                              |

# 第1章はじめに

1-1 全体概要

■全体概要

管理画面から動画を投稿すると、自動的に YouTube へ同時投稿されます。投稿した動画は、管理画面上から 一元管理ができ、ページ貼り付け用 HTML タグを使用してホームページに掲載できます。

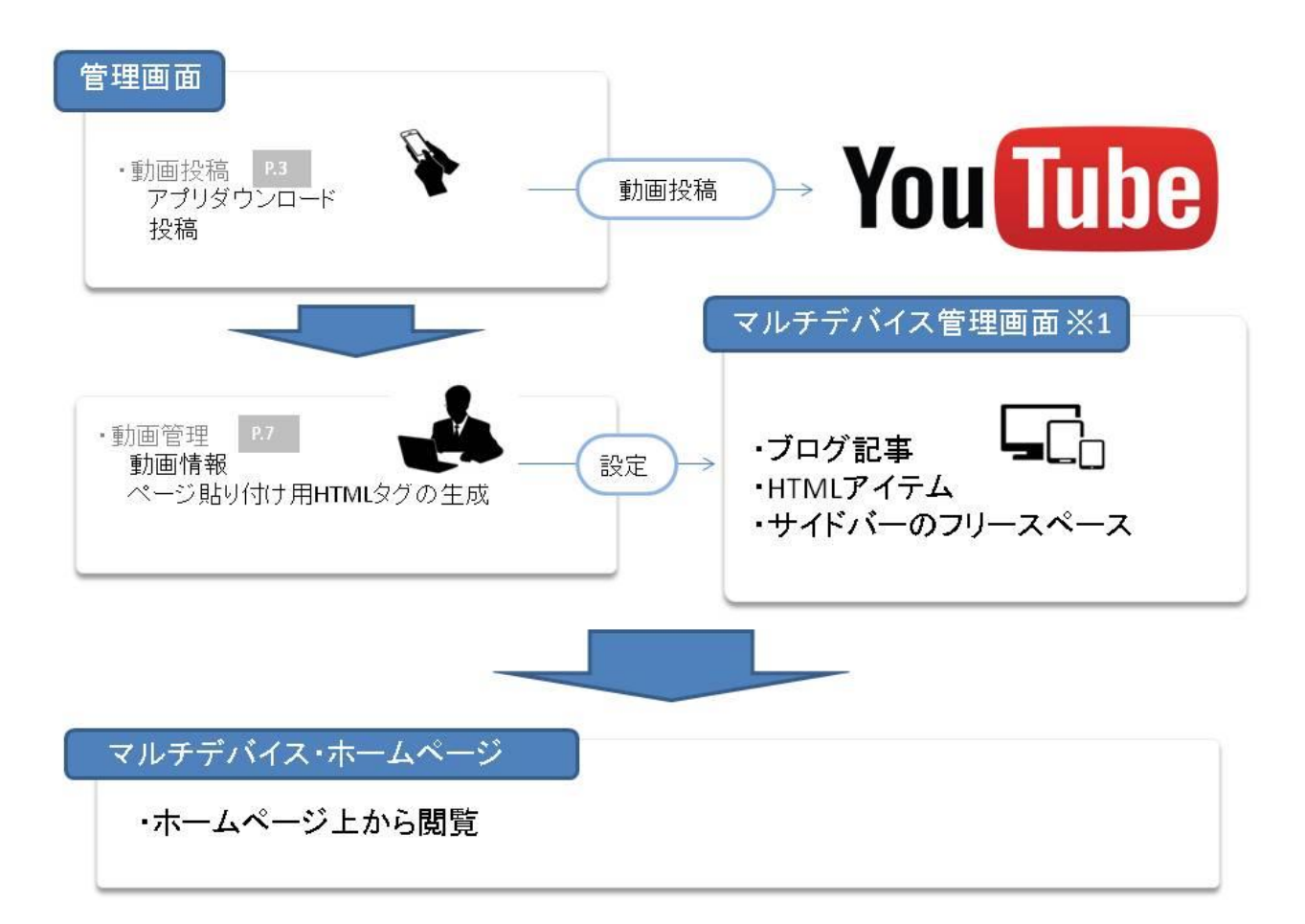

※1 動画投稿機能で生成された HTML タグを、マルチデバイス管理画面の各アイテムで貼り付けてご使用ください。

各アイテムの使用方法は「マルチデバイス・ホームページ・システム ユーザーズガイド」をご覧ください。

# 1-2 アプリダウンロード

### ■マルチデバイス・ホームページ・システム管理

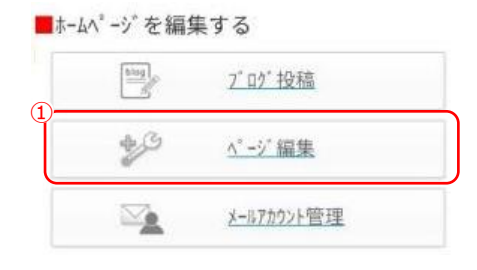

### ■ページ編集

ホームページに関する各種設定をします。

#### ■71元編集

サイト内の各ページの構成やアイテムの編集を行うことができます。新しいページや画像、機能 、の追加はこちらから設定できます。

#### ■動画投稿

動画の投稿を行うことができます。

#### ■<u>QRJ-ト\*作成ツール</u>

こちらでは任意のURLや文字列からQRコ-

- ト"の画像を生成することが可能です。 ^^-->\* 内に貼り付けスOPコードの画像を到用

#### ■動画投稿機能管理画面

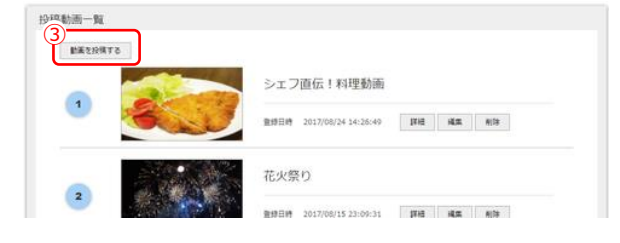

### ■ アプリダウンロード

アプリダウンロード

#### STEP.1

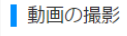

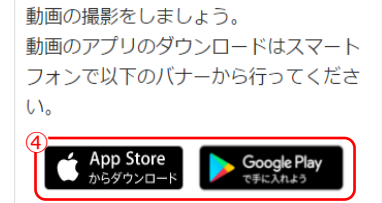

STEP.2

動画の投稿 撮影した動画を投稿してください。 投稿はこちらから

### ■ アプリダウンロード

# 投稿する動画は、動画編集用アプリを使用して編 集することを推奨しています。

※編集しない場合も一度動画アプリを介することで動画の圧縮が行われるなどの利点があります。
※PCでのアプリダウンロードはできません。
※PCで動画を編集したい場合は、別途編集ソフトをご用意ください。

- マルチデバイス・ホームページ・システム管理 画面で、「ページ編集」をクリックします。
- 「動画投稿」リンクをクリックして、動画投稿 画面へ移動します。
- ページ上部の「動画を投稿する」ボタンをクリックすると、アプリダウンロード画面が表示されます
   ※PCの場合、表示される QR コードをスマートフォン・タブレットで読み込んでご利用ください。
- アプリをダウンロードします。
   ※アプリのダウンロードを既に行っている場合
   は必要ありません。

【iPhone、iPad の場合】 「App Store からダウンロード」をクリック します。 【Android の場合】

「Google Play で手に入れよう」をクリックし ます。

# 第2章 動画投稿

## 2-1 動画の新規投稿

### ■ アプリダウンロード

アプリダウンロード

STEP.2

動画の投稿 撮影<u>した動画を</u>投稿してください。 投稿(<u>1) た動画</u>を投稿してください。

### ■動画投稿

動画投稿

STEP.1

動画の選択

投稿する動画を選択してください。

ファイルを選択 VID\_20170…4254.mp4

ファイル形式: MOV,MPEG4,MP4,AVI,W MV,MPEGPS,FLV,3GPP,WebM ファイルサイズの上限: 150MB STEP.2

### 基本情報

基本情報を入力してください。

タイトル <mark>※必須</mark>

花火祭り

| 4  | 説明文                                                                                                    |
|----|----------------------------------------------------------------------------------------------------|
|    | 今年も行われました。<br>レストランのバルコニー内のテーブル<br>席では、花火がよく見えます。<br>一部ではありますが、席からの花火の<br>様子をご覧ください。<br>明日も行われるので、花火の見える席<br>でお食事でもいかがでしょうか? |
| 5- | 公開範囲 ⑦ 公開範囲について                                                                                                    |
|    | 公開 🛛 📕                                                                                                    |
|    |                                                                                                    |
|    | <u>タグを追加</u>                                                                                                    |
|    | 長る 投稿する                                                                                                    |

### ■ 動画の新規投稿

動画を投稿できます。

 「こちら」リンクをクリックし、動画の投稿画 面へ移動します。
 ※PC の場合に表示される QR コードからも動画

※PCの場合に表示されるQR コートからも動画 投稿画面へ移動できます。

## 2 投稿する動画を選択します。

※使用可能なファイル形式は
 MOV、MPEG4、MP4、AVI、WMV、MPEGPS、
 FLV、WebM です。
 ※ファイルサイズの上限は 150MB です。

- ③ 投稿する動画のタイトルを入力します。※必須
- ④ 投稿する動画の説明文を入力します。

⑤ 投稿する動画の公開範囲を選択します。
[公開]全員が視聴できます。
[限定公開]URLを知っている人のみ視聴できます。※YouTubeで検索しても現れません。

6 投稿する動画のタグを入力します。

※タグは 12 個まで登録できます。12 個以上 登録したい場合は YouTube の管理画面で編集 します。

### [タグとは]

動画に関連する単語を登録することで、他の動 画に関連動画として表示される可能性があり ます。※公開範囲を「公開」にした場合のみ 例:レストラン ディナー 宮城 仙台 夜景

### ■動画投稿

| 公開<br>タグ ⑦ |    |      |   |   | _ |
|------------|----|------|---|---|---|
| 2          |    |      |   |   |   |
| к <u></u>  |    |      |   |   |   |
|            |    |      |   |   |   |
|            | 92 | でを追加 | ۵ | _ |   |

### ■投稿完了

投稿完了

動画の投稿が完了しました。

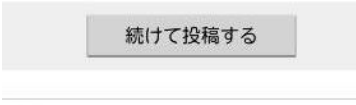

<u>h-1</u>

⑦ 「投稿する」ボタンをクリックし、投稿が完了 します。

## 2-2 動画の新規投稿の際の注意点

- ・同じ動画を2回以上投稿できません。
- ・タイトルは全角 50 文字まで入力できます。
- ・説明文は全角 2500 文字まで入力できます。
- ・タグはそれぞれ全角20文字まで入力できます。
- ・絵文字や機種依存文字は使用できません。
- ・使用可能なファイル形式に対応した拡張子は以下の通りです。

| .mov .qt   |
|------------|
| .mp4 .m4v  |
| .mp4       |
| .avi       |
| .wmv       |
| .mpeg .mpg |
| .3gp       |
| .webm      |
|            |

・YouTube が対応していない動画は動画投稿機能からも投稿できません。

詳しくは以下の URL をご参照ください。

YouTube ヘルプセンター

https://support.google.com/youtube#topic=4355266

■投稿動面一覧

# 第3章 動画管理

# 3-1 投稿動画一覧

| 副都同時一期。<br>動業を投稿する |                                                           |
|--------------------|-----------------------------------------------------------|
|                    | 2 シエフ直伝!料理動画<br>3 1950年 2017/08/24 14-26-40 日曜 城島 新芽      |
| 2                  | 花火祭り<br>1898日# 2017/00/15 23:09:31 即通 城軍 8/09             |
| 3                  | 本日入荷!オレンジとグレーブフルーツ<br>2015년 2017/07/30 09:56:02 IFE NE NE |
| •                  | 野段猫<br>谢想时 2017/07/20 14:36:29 詳細 減重 約第                   |
| •                  | 店の花壇<br>重想田博 2017/07/14 14:32:14 開催 減重 削除                 |
| 5                  | 2 3 4 5 6 7 8 9 10                                        |

■ 投稿動画一覧

投稿した動画を一覧で確認できます。

- 動画のサムネイル画像が表示されます。
- 2 動画のタイトルが表示されます。
- ③ 動画を登録した日時が表示されます。
- ④ 各種操作のボタンが表示されます。
   「詳細」ボタン 動画の詳細画面に移動します。(→P.8)
   「編集」ボタン 動画の編集画面に移動します。(→P.10)
   「削除」ボタン 動画の削除ができます。(→P.10)
- ⑤ 動画は1ページにつき5件まで表示されます。 数字のボタンまたは矢印のボタンをクリック すると、他のページへ移動します。

## 3-2 動画詳細

#### ■動画詳細

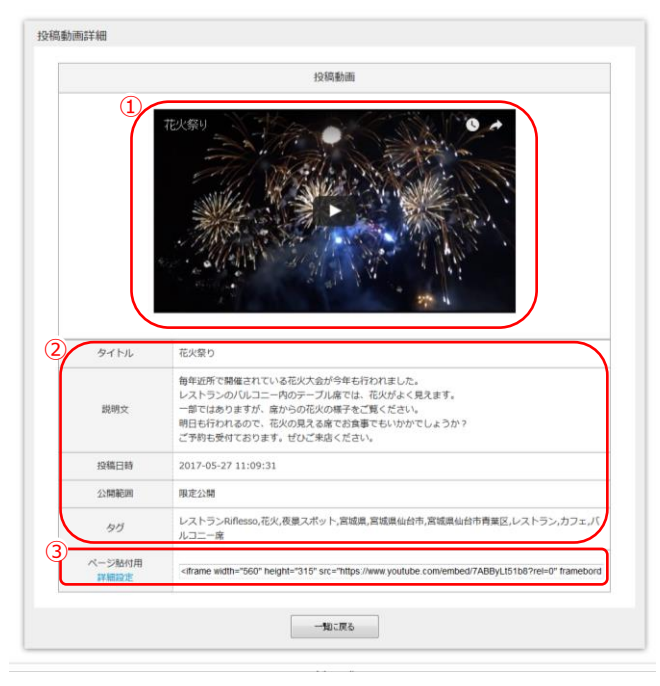

### ■ 動画詳細

動画の詳細情報を確認できます。

- 投稿した動画を閲覧できます。
   ※YouTube で動画を削除した場合は閲覧できません。
- ② 投稿時に入力した動画情報が表示されます。
   [タイトル]
   動画のタイトルが表示されます。
   [説明文]
   動画の説明文が表示されます。
   [投稿日時]
   動画を登録した日時が表示されます。
   [公開範囲]
   動画の公開範囲が表示されます。

※公開範囲については P.4[2-1 動画の新規投稿]をご参照ください。

 ホームページに利用できる HTML タグが表示 されます。

「詳細設定」リンクをクリックすると表示する サイズなどを細かく設定できるページへ移動 します。(次頁参照)

# 3-3 埋め込みコード自動作成

#### ■埋め込みコード自動作成

| サイズ<br>(高さは自動計算)  | ● 560×315 (第単ケイズ)     ◆480×270 (口グの記事報よど)     ◆480×270 (口が分記事報よど)     ◆180×100 (サイド/になど)     ◆リオズのひえダマイズ (任星の設定) |
|-------------------|----------------------------------------------------------------------------------------------------|
| サイズのカスタマイズ        | ●構築:<br>高さ:<br>※機構を入力すると高さが自動計算されます。計算後の変更も可能です。                                                                 |
| 自動再生および<br>繰り返し再生 | □自動再生(autoplay) □繰り返し再生(loop)                                                                                    |
| 表示設定              | □ 動面が終わったら開運動面を表示する (rel)<br>□ プレーヤーのコントロールを表示する (controls)<br>□ 動画のタイトルとプレーヤーの操作を表示する (showinfo)                |
|                   | (4) 運動込みコードを作成する                                                                                                 |
| 貼り付け用URL          | [[                                                                                                    |
| プレビュー             | 動画のプレビューが表示されます。                                                                                                 |

#### ■表示に関する設定について

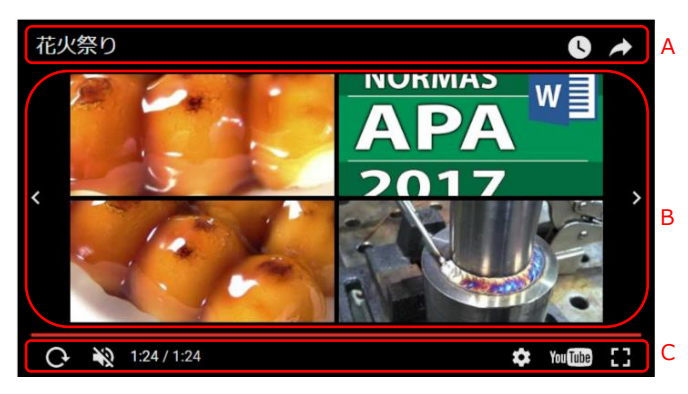

■埋め込みコード自動作成(作成後)

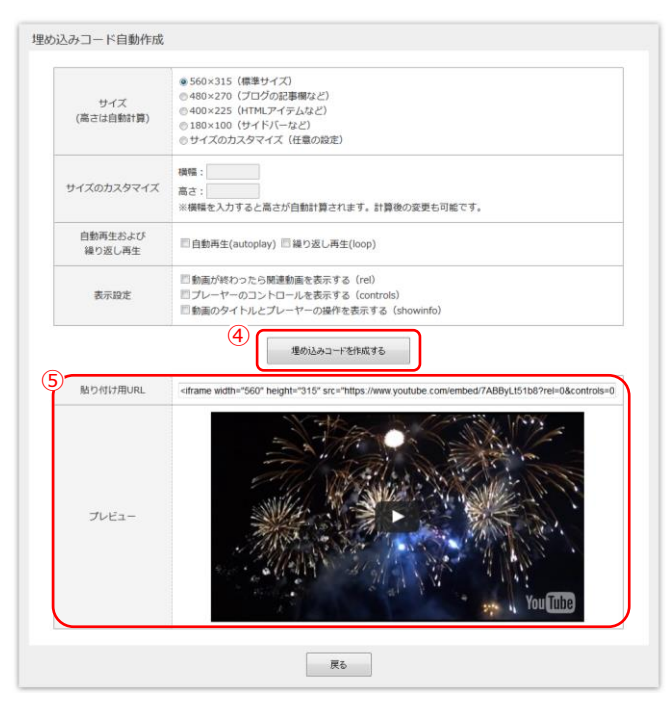

埋め込みコード自動作成

任意の設定で、ホームページに利用できる HTML タグを作成できます。

サイズの設定ができます。

「サイズのカスタマイズ」をチェックした場合 のみ、横幅及び高さの入力ができます。 横幅を入力すると、16:9の比率になるように 高さが自動で入力されます。入力後、更に任意 の値への変更もできます。

※画面の括弧内の使用例に関しては、あくまで 目安としてご利用ください。必ずしもそのサイ ズが適切なサイズとは限りません。

- 再生に関する設定ができます。
   「自動再生」をチェックした場合、動画が自動
   で再生されるようになります。
   「繰り返し再生」をチェックした場合、動画が
   再生し終わった後、自動で最初から再生され
   ます。
- 3 表示に関する設定ができます。
   設定できる項目については左図「表示に関する
   設定について」をご参照ください。
  - 【A】 動画のタイトルとプレーヤーの操作
  - 【B】 関連動画
  - 【C】 プレーヤーのコントロール
- ④ 「埋め込みコードを作成する」ボタンをクリッ クすると、⑤が作成されます。

※プレビューの動画は、作成された HTML タグ を使用した際に、サイズも含めて実際に表示され るものです。

※スマートフォン・タブレットの場合、プレ ビューの動画は表示されません。

# 3-4 動画編集

#### ■動画編集

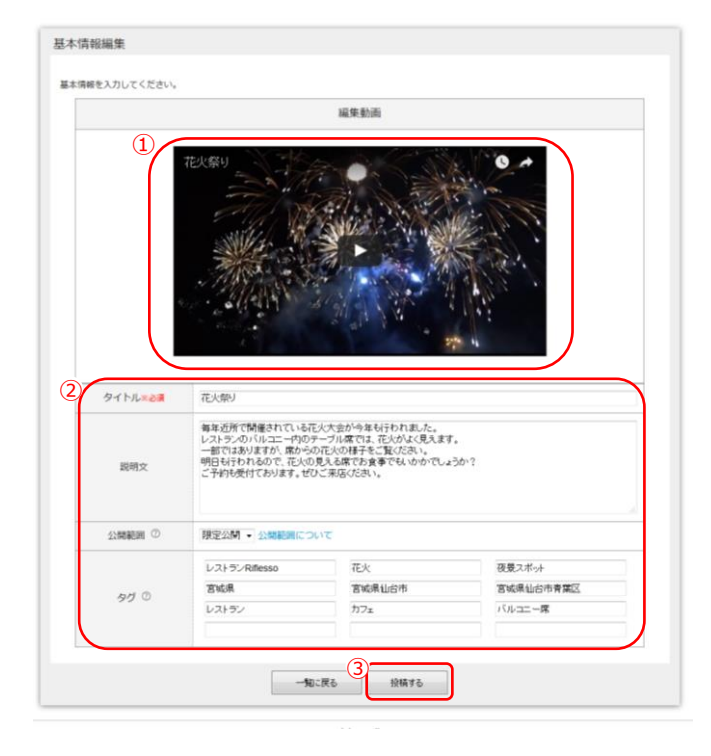

### 動画編集

動画を編集できます。

- 1 動画のプレビューが表示されます。
- 動画の基本情報を編集できます。
   ※編集方法は P.4[2-1 動画の新規投稿]と同じ
   操作方法です。
- ③ 「投稿する」ボタンをクリックすると、動画の 編集が完了します。

※編集を行うと、YouTube の動画の情報も合わせて 更新されます。

※編集では動画の変更はできません。

# 3-5 動画削除

#### ■動画一覧

| 動画を投稿する |                                     |
|---------|-------------------------------------|
|         | シェフ直伝!料理動画                          |
| -       | 登场日時 2017/08/24 14:26:49 詳細 NL      |
|         | 花火祭り                                |
| 2       | ● 第日時 2017/08/15 23:09:31 19時 補充 前間 |
|         | 本日入荷!オレンジとグレープフルーツ                  |
|         | 登场日時 2017/07/30 00:58:02 耳硝酸 碱面 何時  |
|         | 野良猫                                 |
| •       | 查錄目時 2017/07/20 14:38:29 詳細 編集 相論   |
|         | 店の花壇                                |
| ·       | 登场日時 2017/07/14-14:32:14 詳細 減面 新聞   |
|         | - 1 2 3 4 5 6 7 8 9 30              |
|         | 908                                 |

## ■ 動画削除

動画を削除できます。

- 一覧画面から、削除したい動画の「削除」ボタンをクリックします。
- 確認メッセージの「OK」ボタンをクリックすると削除が完了します。

※削除を行うと、YouTube の動画も合わせて削除 されます。

# 3-6 アカウント管理

| ■一覧 |
|-----|
|-----|

| 投稿動画一覧          |                                   |
|-----------------|-----------------------------------|
| 動画を投稿する アカウント管理 |                                   |
|                 | HANABI                            |
| 3               | 登録日時 2017/08/13 22:54:36 詳細 編集 前除 |

#### ■アカウント管理

| アカウント管理<br>2<br>アカウント情報                          |       |  |
|--------------------------------------------------|-------|--|
| Gmailアドレス<br>test cybc.movie.com<br>Gmail/ (スワード |       |  |
| 3<br>アカウント認証                                     |       |  |
| YouTubeとの連動状況<br>正常に運動しています。                     |       |  |
|                                                  | 一覧に戻る |  |

### ■ アカウント管理

連動している YouTube アカウントに関する情報を 確認できます。

- 一覧より「アカウント管理」をクリックします。
- YouTube アカウントのログイン情報を確認す できます。
   [Gmail アドレス]ログインに必要な Gmail アド レスを表示します
   [Gmail パスワード]ログインに必要な Gmail パスワードを表示します。
- YouTube との連動状況について確認できます。

※連動状況が「現在、正常に連動できていません。 事務局までお問い合わせください。」と表示され ていた場合、再度連動の設定を行う必要があり ます。お手数ですが、事務局までご連絡ください。

# 推奨動作環境

### 以下の環境を推奨しております。

### ■動画の投稿

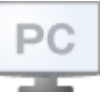

<Windows OS>

- ・ Microsoft Edge 最新版
- ・ Mozilla Firefox 最新版
- ・ Google Chrome 最新版

### <Mac OS>

Safari 最新版

### ■動画の管理

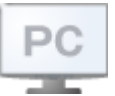

<Windows OS>

- ・ Microsoft Edge 最新版
- ・ Mozilla Firefox 最新版
- ・ Google Chrome 最新版

<Mac OS>

・Safari 最新版

■ 商標について

※「Windows」「Microsoft Edge」は、Microsoft Corporationの米国及びその他の国における商標または登録商標です。

- ※「Google Chrome」「Android」は、Google Inc.の登録商標です。 ※「Mozilla」「Firefox」は、米国 Mozilla Foundation の米国およびその他の国における商標または登録商標です。 ※「iOS」は、Apple Inc.のOS名称です。 IOSは、Cisco Systems, Inc.またはその関連会社の米国およびその他の国における登録商標または商標であり、ライセンスに基づき使用されています。
- ※ その他、本誌に記載されている会社名、各製品名は、一般に各開発メーカーの登録商標または商標です。 なお、本文では ™、 ® は明記していません。

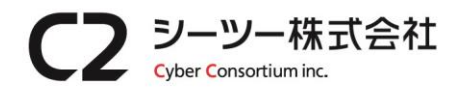

〒980-0811 仙台市青葉区一番町1丁目6-22 TEL: 022-724-7839 FAX: 022-724-7851 https://cybc.jp E-mail:info@at-ml.jp 一般第二種通信事業者 届出番号:1-12-404

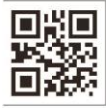

- Android 8.0 以上
- ・ iOS 12.0 以上